## Spielansetzungen und Bestätigungen über das DFBnet

Melde dich im DFBnet mit deiner Benutzerkennung an und folge diesen Schritten!

## Schritt 1: Klick auf "SCHIRIANSETZUNG" Datei Bearbeten Ansicht Chronik Leszzeichen Fatras Hilfe

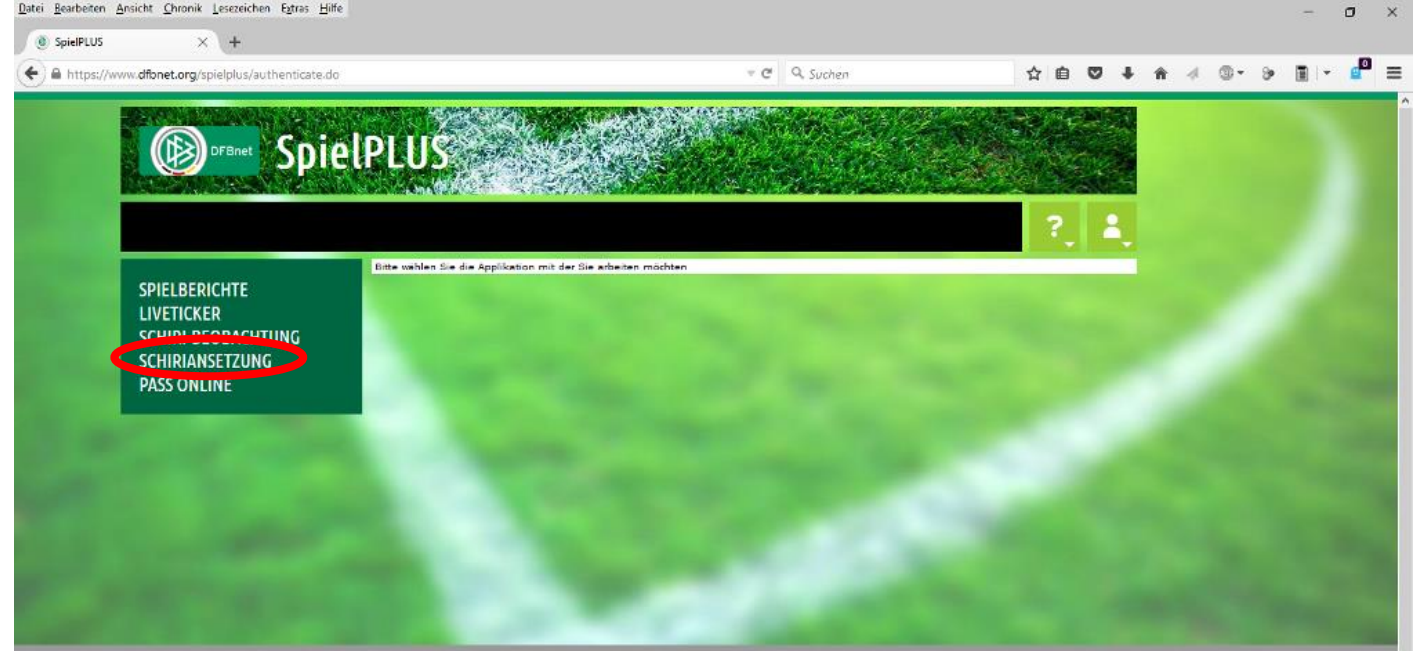

## Schritt 2: Klick auf "Eigene Daten"

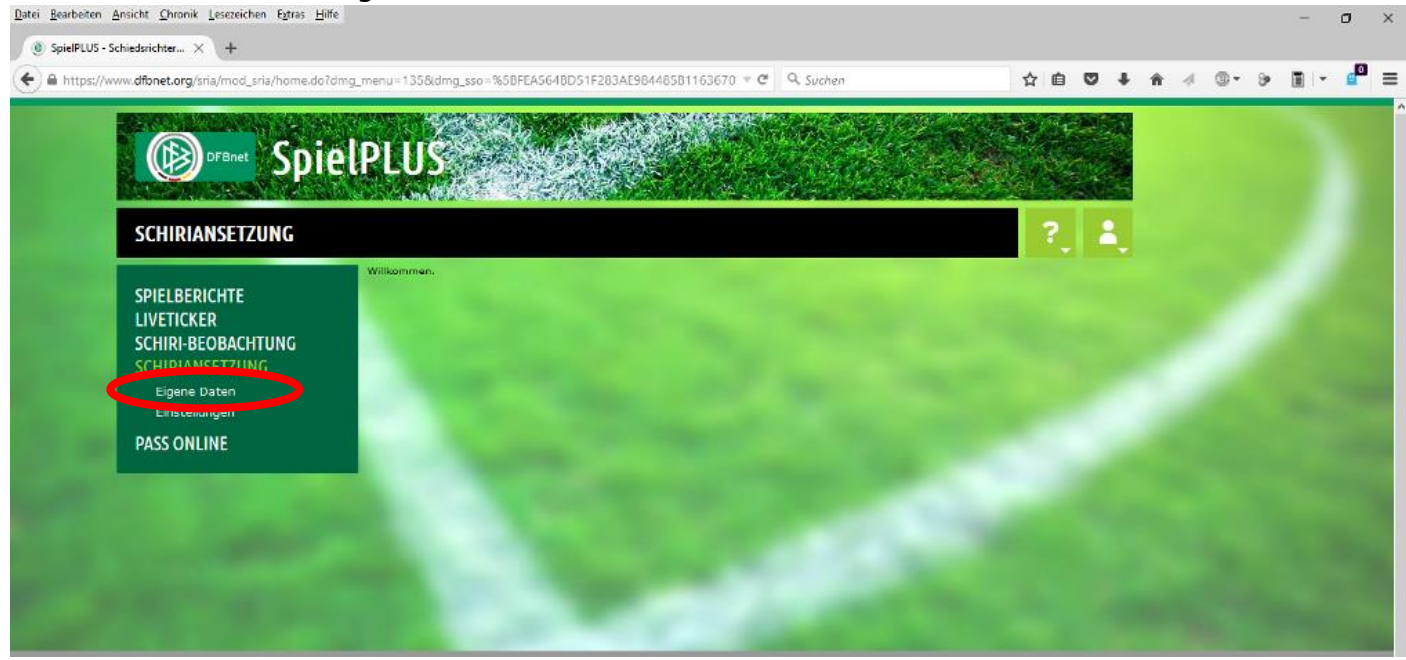

## Schritt 3: Auswahl "alle zukünft." & Klick auf "suche"

| NAMES OF TAXABLE PARTY OF TAXABLE PARTY. | NUMBER OF STREET           | 1700-94 E.                                                                                            | 1000   |                                                         | VERMIN             |                     |                | COLUMN THE |  |  |  |
|------------------------------------------|----------------------------|----------------------------------------------------------------------------------------------------|--------|---------------------------------------------------------|--------------------|---------------------|----------------|------------|--|--|--|
|                                          |                            |                                                                                                    |        | man service and                                         |                    |                     |                |            |  |  |  |
| Jude 201                                 | EUF LU.                    |                                                                                                    | S.P.   |                                                         |                    | the second          |                |            |  |  |  |
| SCHIRIANSETZIING > FI                    | GENE DATEN                 | 5                                                                                                    |        |                                                         |                    |                     | 2              |            |  |  |  |
| JULIN ANJETZONG / EN                     |                            | ×                                                                                                    |        |                                                         |                    |                     |                |            |  |  |  |
| SPIELBERICHTE                            | Staffel Kurzt              | 2.                                                                                                    |        | solle sollen : v                                        | 22.09.2015         | 2 Wochen V          |                | suche      |  |  |  |
|                                          | Datum                      | Staffel                                                                                               | Tag Nr | Heim<br>Galaktätta                                      | Gast               | Erg. Schiedsrichter | Kos            | ten Aktion |  |  |  |
| SCHIRI-DEODACHTONG<br>SCHIRIANSETZUNG    | So,<br>27.09.2015<br>15:00 | KL1<br>310471                                                                                         | 9 06   | 6 SV Germ. Dettingen<br>Sportgelände Karlstein, Platz 1 | Türk. FV Erlenbach |                     |                | গ্রহ       |  |  |  |
| meine Spiele<br>Stammdaten               | De,<br>01.10.2015<br>19:30 | GL-F-Oxt<br>340061<br>095                                                                             | 11 09  | 6 TGS Jügesheim<br>RP3 Rodgau-Jügesheim (TGS)           | SG Büdingen        |                     |                | 3          |  |  |  |
| Einstellungen PASS ONLINE                | Sa,<br>03,10,2015<br>16:00 | AJKL1<br>340769<br>022                                                                                | 4 02   | 2 TSG Niederrad 1898<br>HP F-Niederrad (TSG)            | JFC Frankfurt      |                     |                | 3          |  |  |  |
|                                          | Se,<br>04.10.2015<br>11:00 | or, DHL 5 032 SV Wehen Wiesbaden U17 SG Rosenhöhe OF<br>(10.0.015 340073 KR2 Teurusstein Wehen<br>032 |        |                                                         |                    |                     |                |            |  |  |  |
|                                          |                            |                                                                                                    |        |                                                         |                    | Sette 1             | / 1 (4 Treffer | insgesamt  |  |  |  |
|                                          | -                          |                                                                                                    |        |                                                         | 001010             |                     |                |            |  |  |  |

Schritt 4: Auf mögliche blaue Fragezeichen klicken bis Symbol wie in Abbildung erscheint

~

| JEWIND CONTRACT OF STREET             |                            | 235                               |         |                                                         | Marke                   |                             | 82/G |            |  |  |  |
|---------------------------------------|----------------------------|-----------------------------------|---------|---------------------------------------------------------|-------------------------|-----------------------------|------|------------|--|--|--|
|                                       | elPLU:                     | S                                 |         | State of the                                            |                         |                             |      |            |  |  |  |
| SCHIRIANSETZUNG > EI                  | GENE DATEN                 | >                                 |         |                                                         |                         |                             | ?    | :          |  |  |  |
| SPIELBERICHTE                         | Staffel Kurzł              |                                   |         | Rolle<br>- alle Rollen - 👽                              | Datum ab<br>22.09.2015  | Zeitraum<br>alle zukünft. 🗸 |      | suche      |  |  |  |
|                                       | Datum                      | Staffel                           | Tag N   | Heim                                                    | Gast                    | Erg. Schiedsrichter         | Kos  | ten Aktion |  |  |  |
| SCHIRI-BEOBACHTUNG<br>SCHIRIANSETZUNG | So,<br>27.09.2015<br>15:00 | KL1<br>310471                     | 9 01    | 6 SV Germ. Dettingen<br>Sportgelände Karlstein, Platz : | Türk. FV Erlenbach<br>1 |                             |      | 215        |  |  |  |
| meine Spiele<br>Stammdaten            | Do,<br>01.10.2015<br>19:30 | GL-F-Ost<br>340061                | : 11 0! | 6 TGS Jügesheim<br>RP3 Rodgeu-Jügesheim (TGS)           | SG Büdingen<br>)        |                             |      | 2          |  |  |  |
| Einstellungen                         | Sa,<br>03.10.2015<br>16:00 | AJKL1<br>340769                   | 4 03    | 2 TSG Niederrad 1898<br>HP F-Niederrad (TSG)            | JFC Frankfurt           |                             |      | 2          |  |  |  |
| PASS UNLINE                           | So,<br>04.10.2015<br>11:00 | BJHL<br>340073<br>032             | 5 0:    | 2 SV Wehen Wiesbaden U17<br>KR2 Taunusstein-Wehen       | SG Rosenhöhe OF         |                             |      | 3          |  |  |  |
|                                       | Sa,<br>17.10.2015<br>16:00 | AJGL-F<br>340312                  | 7 04    | 6 KEWA Wachenbuchen<br>RP1 Maintal-Wachenbuchen         | Spvgg. Neu-Isenburg     |                             |      | 2          |  |  |  |
|                                       | So,<br>18.10.2015<br>13:00 | KIA2<br>420778<br>092             | 12 0    | 2 SKC Barbaros Mainz<br>Mombach BSA KR3                 | TuS Trechtingshausen    |                             |      | 3          |  |  |  |
|                                       |                            | Seite 1 / 1 (6 Treffer insgesamt) |         |                                                         |                         |                             |      |            |  |  |  |
|                                       |                            |                                   |         | Report erzeugen                                         | Vollisti                | indigen finsstaplen drucken |      |            |  |  |  |